2020-04-06 第1版

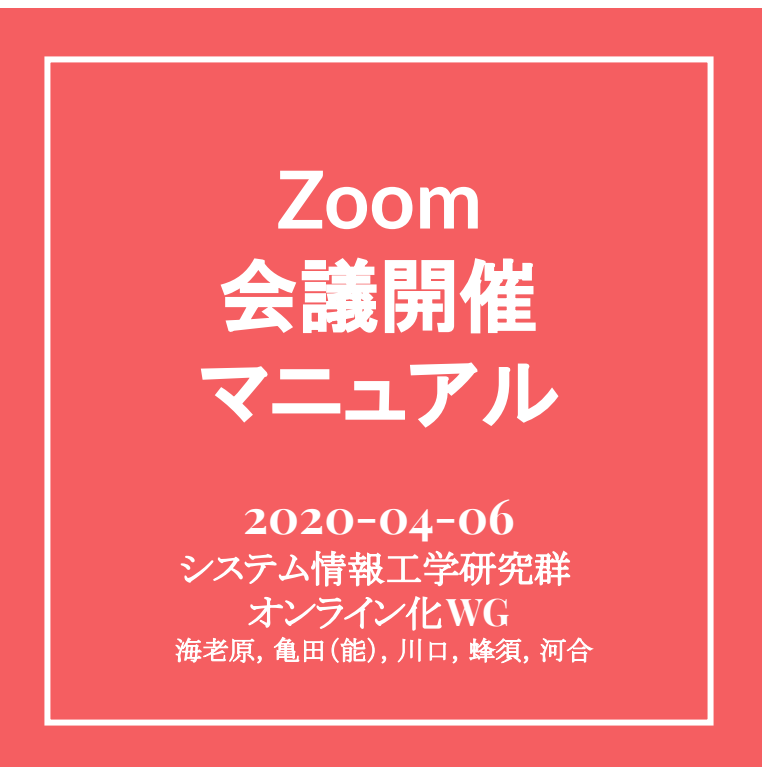

大まかな流れ

- (1) Zoomの導入
- (2) Zoomの設定
- (3) 会議前準備
- (4) 会議の実施

### (1) Zoomの導入

①<u>Zoomミーティング</u>にアクセス

②サインアップを押す

③アドレスを入力、サインアップ
④受信した確認メールから認証
⑤氏名とパスワードを入力し、「続ける」を押す
⑦仲間の招待はスキップ
⑧初期設定が完了したので、マイアカウントを押す

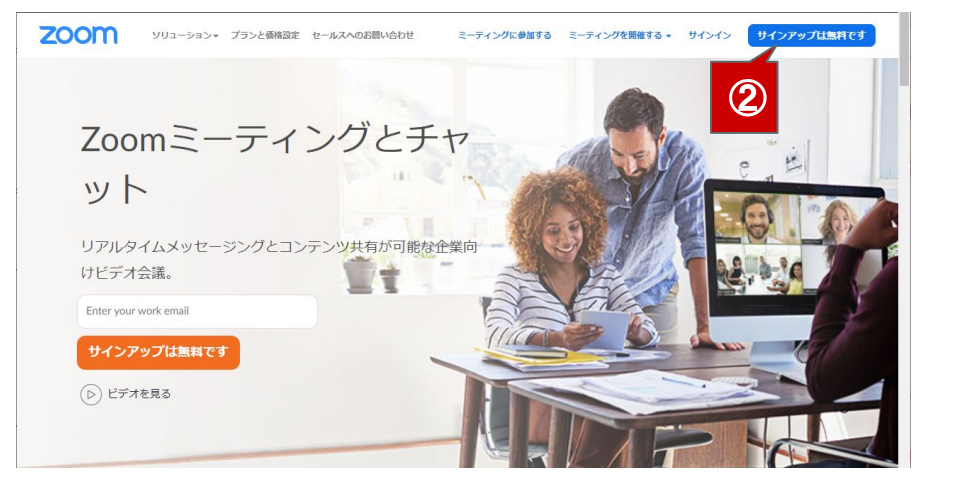

### (1) Zoomの導入

①<u>Zoomミーティング</u>にアクセス
 ②サインアップを押す
 ③アドレスを入力、サインアップ
 ④受信した確認メールから認証
 ⑤氏名とパスワードを入力し、「続ける」を押す
 ⑦仲間の招待はスキップ
 ⑧初期設定が完了したので、マイアカウントを押す

ebihara@iit.tsukuba.ac.jp
ZoomldreCAPTCHAで保護されています。また、プライバシーボ
リシーとサービス利用規約が適用されます。

サインアップ
することで、プライバシー方針およびサー
ビス規約にに同意したことになります。

または

G Google / Facebookでサインイン
する場合は「(2) 録画」へ

「 Facebookでサインイン

仕事用メールアドレス

3

すでにアカウントをお持ちですか?サインイン。

無料サインアップ

### (1) Zoomの導入

①<u>Zoomミーティング</u>にアクセス ②サインアップを押す ③アドレスを入力, サインアップ

#### ④受信した確認メールから認証

⑤氏名とパスワードを入力し、「続ける」を押す ⑥仲間の招待はスキップ

⑦初期設定が完了したので、マイアカウントを押す

#### メールが届かなかったらアドレス入力ミスの可能性が あるため①に戻る

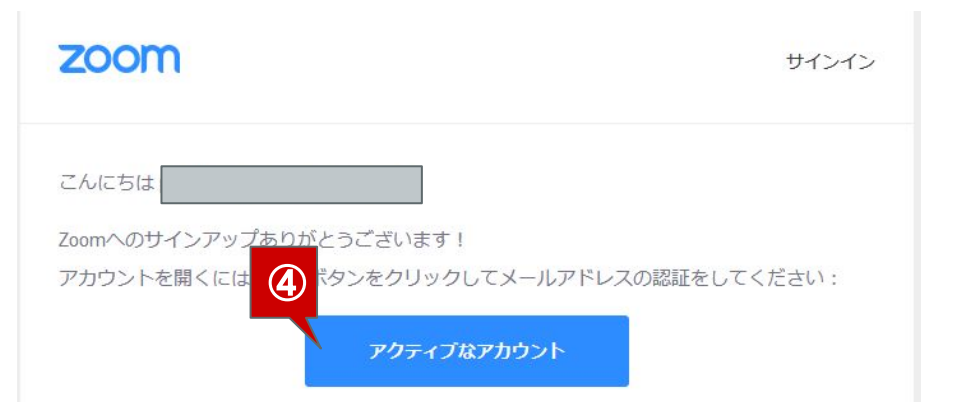

### (1) Zoomの導入

①<u>Zoomミーティング</u>にアクセス
 ②サインアップを押す
 ③アドレスを入力、サインアップ
 ④受信した確認メールから認証
 ⑤氏名とパスワードを入力し、「続ける」を押す
 ⑥仲間の招待はスキップ
 ⑦初期設定が完了したので、マイアカウントを押す

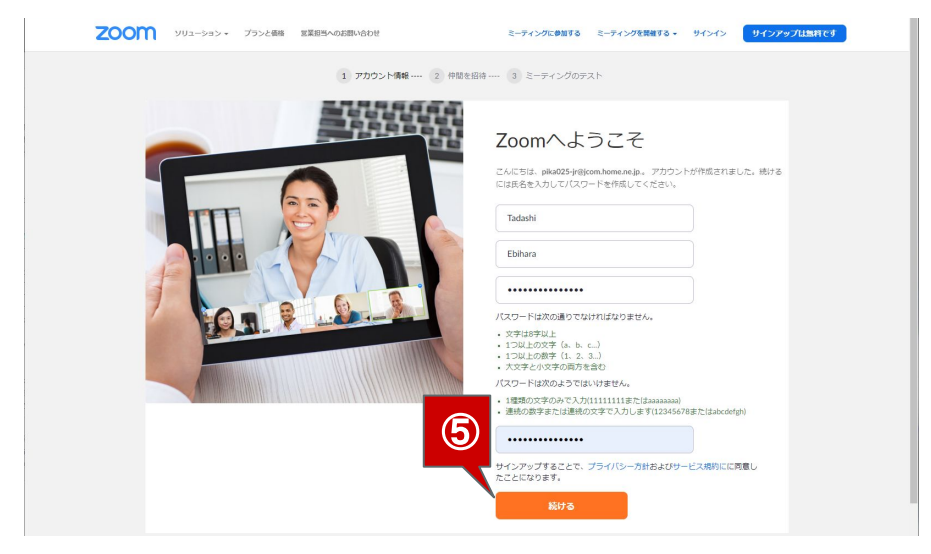

### (1) Zoomの導入

①<u>Zoomミーティング</u>にアクセス
 ②サインアップを押す
 ③アドレスを入力、サインアップ
 ④受信した確認メールから認証
 ⑤氏名とパスワードを入力し、「続ける」を押す
 ⑥仲間の招待はスキップ
 ⑦初期設定が完了したので、マイアカウントを押す

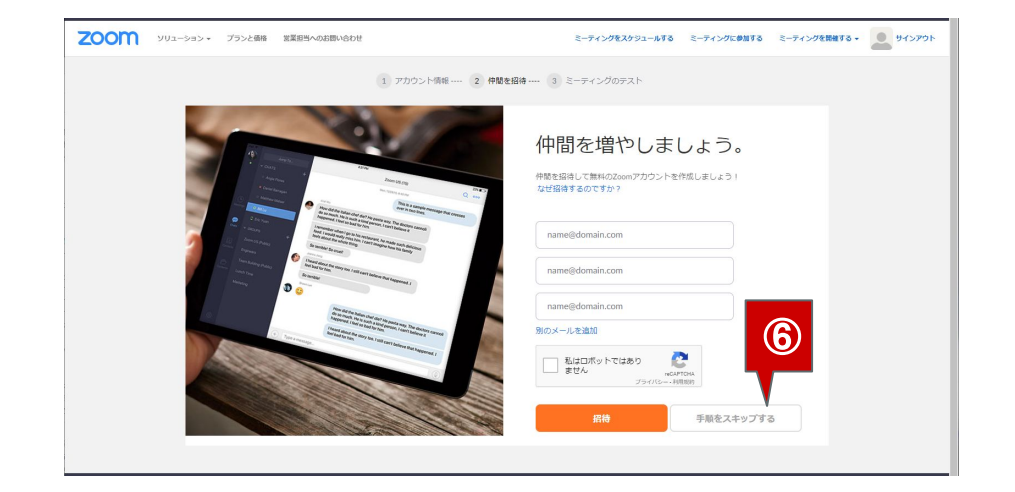

### (1) Zoomの導入

①<u>Zoomミーティング</u>にアクセス
 ②サインアップを押す
 ③アドレスを入力、サインアップ
 ④受信した確認メールから認証
 ⑤氏名とパスワードを入力し、「続ける」を押す
 ⑥仲間の招待はスキップ
 ⑦初期設定が完了したので、マイアカウントを押す

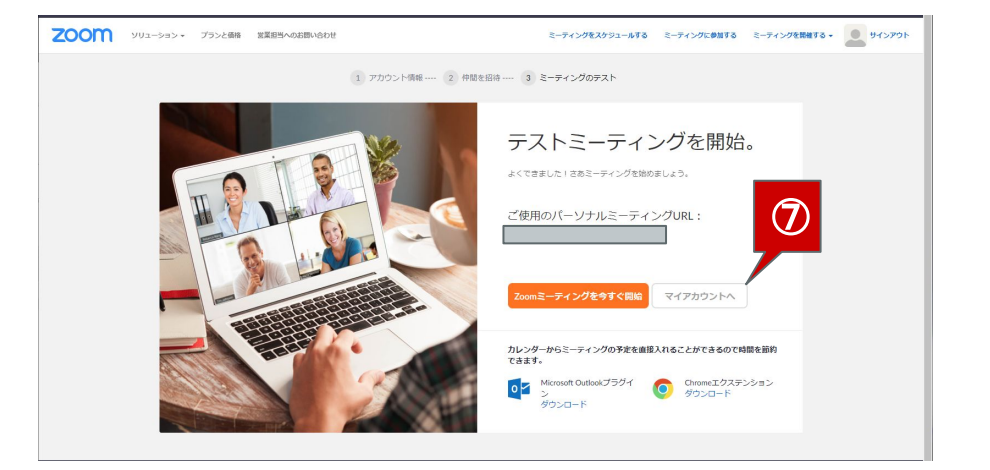

#### (2) Zoomの設定

#### ①トップページ最下部から「アカウント」を押す

②「設定」を押す

③おすすめの設定(初期設定から要変更)

i. 電話による参加:制限する

ii. 授業前に学生が入室を許可

iii. 通信の暗号化: ON

iv. 必要に応じて参加者を別部屋に分ける

ことができる

| 概要                                                                                                    | ダウンロード                                                                                                  | 営業担当                                                                     | サポート                                                                        |
|----------------------------------------------------------------------------------------------------|----------------------------------------------------------------------------------------------------|--------------------------------------------------------------------------|-----------------------------------------------------------------------------|
| Zoomプログ<br>お客様の声<br>弊社のチーム<br>Zoomが選ばれる理由<br>製品の特易<br>採用情報<br>インテグレーション<br>パートナー<br>投資家たち<br>ブレス<br>メディアキット<br>Newta 26te 5 | ミーティングクライアント<br>Zoom Roomsクライアント<br>ブラウザ拡張<br>Outlookブラグイン<br>Lyncプラグイン<br>iPhone/IPadアプリ<br>Androidアプリ | 1888.799,9666<br>営業部にお問い合わせくださ<br>い<br>計画と体格設定<br>デモをリクエスト<br>ウェビナーとイベント | マー・キニマトする<br>アカウント<br>サホートゼンター<br>ライブトレーニング<br>フィードパック<br>お問い合せ<br>アクセシビリティ |

### (2) Zoomの設定

トップページ最下部から「アカウント」を押す
 ②「設定」を押す

③おすすめの設定(初期設定から要変更)

i. 電話による参加: 制限する

ii. 授業前に学生が入室を許可

iii. 通信の暗号化: ON

iv. 必要に応じて参加者を別部屋に分ける ことができる

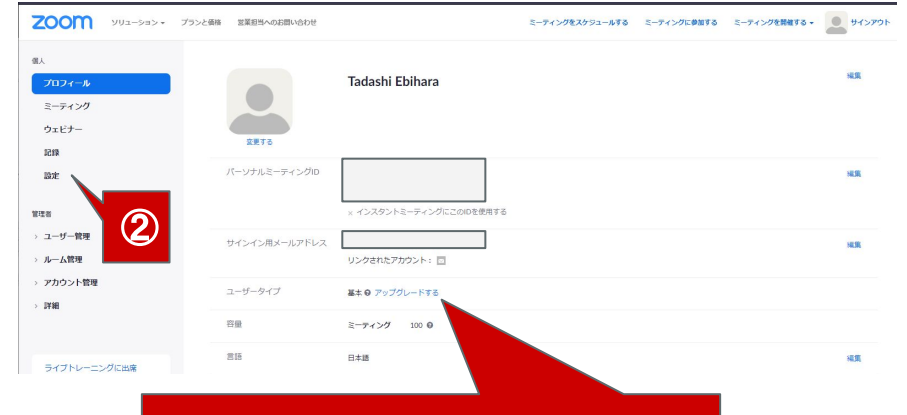

有料アカウントに移行ボタン (連続利用時間40分制限解除)

大学のメールアドレスで登録すると4/30 まで, 自動的に, 無料で, 制限解除されています

### (2) Zoomの設定

トップページ最下部から「アカウント」を押す
 ②「設定」を押す

③おすすめの設定(初期設定から要変更)

- i. 電話による参加: 制限する
- ii. 授業前に学生が入室を許可
- iii. 通信の暗号化 : ON
- iv.必要に応じて参加者を別部屋に分ける
  - ことができる

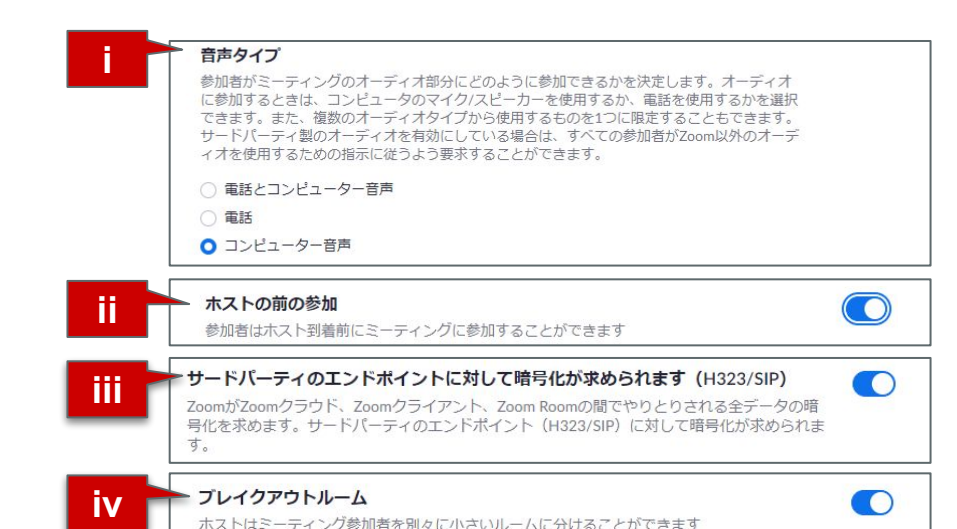

#### (3) 会議前準備

#### ①「ミーティングをスケジュールする」を押す

②必要事項(開始時間など)を入力
③【重要】授業の録画予約をする
④「保存」を押すと予約が完了
⑤予約内容を確認
⑥招待状をコピーする
⑦メール等で招待状を共有する

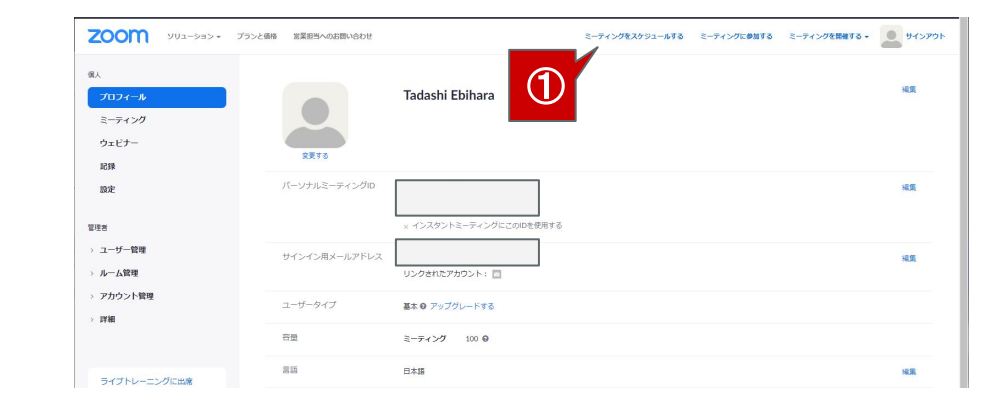

#### (3) 会議前準備

#### ①「ミーティングをスケジュールする」を押す ②必要事項(開始時間など)を入力

③【重要】授業の録画予約をする

④「保存」を押すと予約が完了

⑤予約内容を確認

⑥招待状をコピーする

⑦メール等で招待状を共有する

ミーティングをスケジュールする

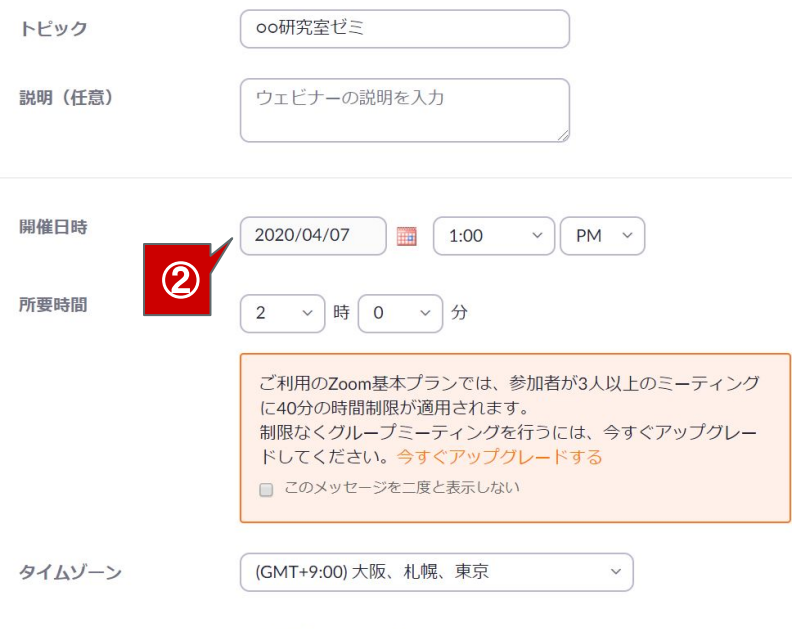

#### (3) 会議前準備

①「ミーティングをスケジュールする」を押す ②必要事項(開始時間など)を入力

③必要であれば録画予約をする

④「保存」を押すと予約が完了

⑤予約内容を確認

6招待状をコピーする

⑦メール等で招待状を共有する

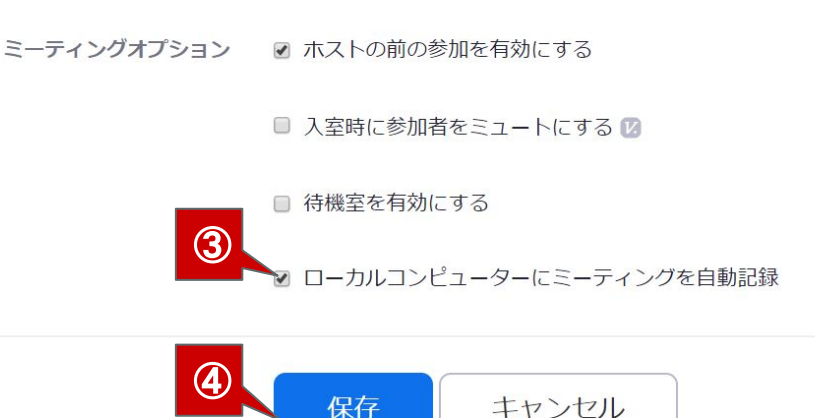

#### (3) 会議前準備

①「ミーティングをスケジュールする」を押す
 ②必要事項(開始時間など)を入力
 ③【重要】授業の録画予約をする
 ④「保存」を押すと予約が完了

#### ⑤予約内容を確認

⑥招待状をコピーする⑦メール等でURLを共有する

このミーティングを開始 トピック oo研究室ゼミ これを押すとすぐに生 配信が始まるので押 時刻 2020年4月7日 01:00 PM 大阪、札幌、東京 さない 0 Outlook 追加先 31 Googleカレンダー ミーティングID 591-582-962 ミーティングパスワー ✓ ミーティングパスワードを必要とする 750641 14 参加用URL: € 招待状をコピーする https://zoom.us/j/591582962?pwd=Z2Nlbk4rMnNHS3BNQjZ0dHVIOE42QT09 L"=+ ホフト +7

マイミーティング > 「oo研究室ゼミ」を管理する

#### (3) 会議前準備

①「ミーティングをスケジュールする」を押す
 ②必要事項(開始時間など)を入力
 ③【重要】授業の録画予約をする
 ④「保存」を押すと予約が完了
 ⑤予約内容を確認
 ⑥招待状をコピーする
 ⑦メール等でURLを共有する

このミーティングを開始 oo研究室ゼミ トピック 時刻 2020年4月7日 01:00 PM 大阪、札幌、東京 Outlookカレンダー (.ics) 追加先 31 Googleカレンダー Yahooカレンダー ミーティングID 591-582-962 ミーティングパスワー ✓ ミーティングパスワードを必要とする 750641 14 参加用URL: € 招待状をコピーする https://zoom.us/j/591582962?pwd=Z2Nlbk4rMnNHS3BNQjZ0dHVIOE42QT09 6 L"=+ ホフト +7

マイミーティング > 「oo研究室ゼミ」を管理する

#### (3) 会議前準備

①「ミーティングをスケジュールする」を押す
 ②必要事項(開始時間など)を入力
 ③【重要】授業の録画予約をする
 ④「保存」を押すと予約が完了
 ⑤予約内容を確認
 ⑥招待状をコピーする
 ⑦メール等でURLを共有する

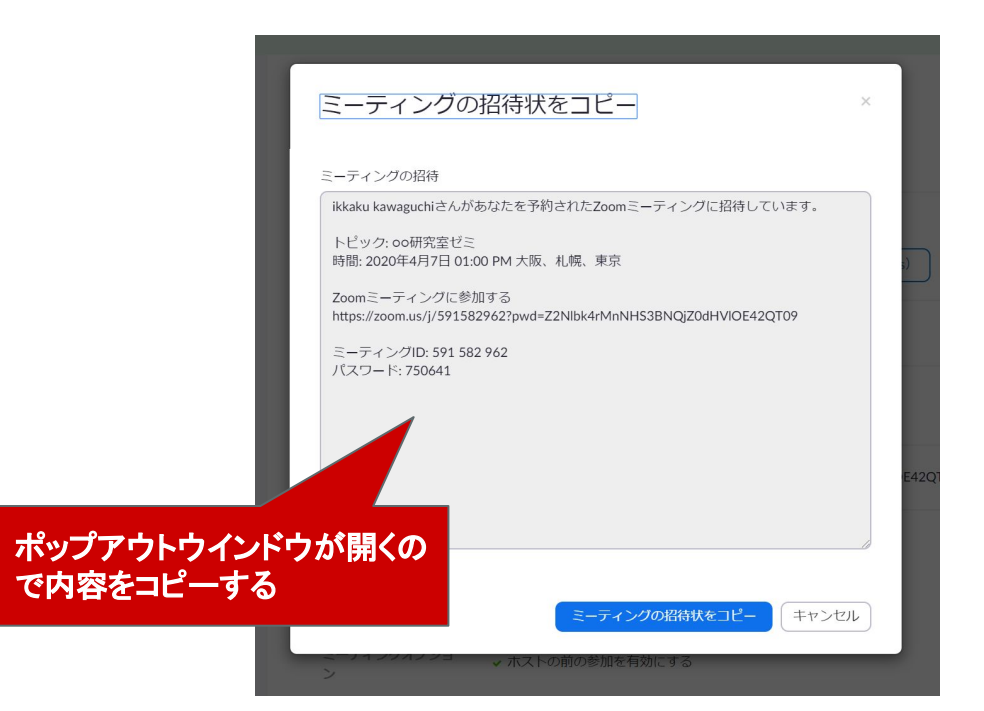

#### (3) 会議前準備

①「ミーティングをスケジュールする」を押す
 ②必要事項(開始時間など)を入力
 ③【重要】授業の録画予約をする
 ④「保存」を押すと予約が完了
 ⑤予約内容を確認
 ⑥招待状をコピーする
 ⑦メール等で招待状を共有する

| 宛先:                                                                                 |                                        |  |  |
|-------------------------------------------------------------------------------------|----------------------------------------|--|--|
| 件名( <u>S</u> ):                                                                     |                                        |  |  |
| 段落                                                                                  | プロポーショナル 🗸 🖛 🗛 🔺 🗛 🗛 🗛 🗄 🗄 🖅 😇 😇 🗮 🚍 🕬 |  |  |
| <br>トピック: ○○研<br>時間: 2020年4月                                                        | 宅室ゼミ<br>7日 01:00 PM 大阪、札幌、東京           |  |  |
| Zoomミーティングに参加する<br>https://zoom.us/j/591582962?pwd=Z2Nlbk4rMnNHS3BNQjZ0dHVlOE42QT09 |                                        |  |  |
| ミーティングID: 591 582 962<br>パスワード: 750641                                              |                                        |  |  |

# 生配信(+録画)with PC画面

#### (4) 会議の実施

1トップページ最下部から「アカウント」を押す
 (2「ミーティング」を押す
 3開始する会議の「開始」を押す
 4Zoomアプリが起動

⑤「コンピュータでオーディオに参加」を押す

⑥メニューの操作

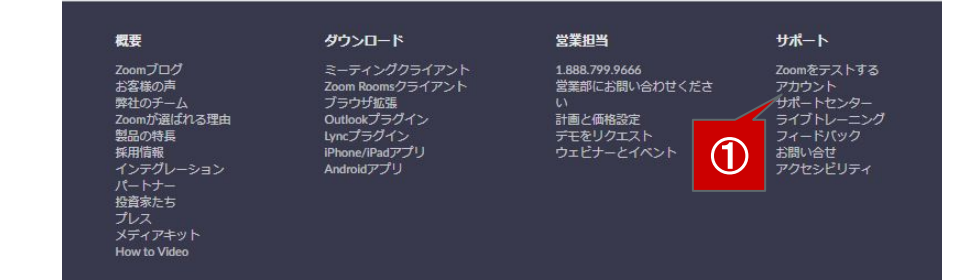

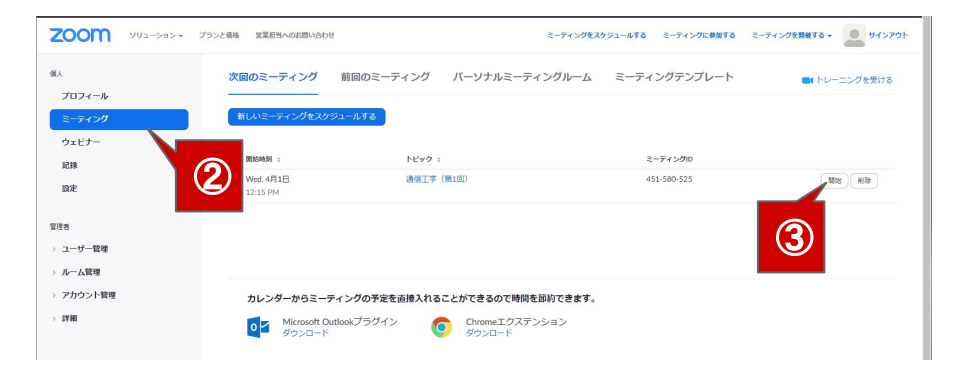

# 生配信(+録画)with PC画面

### (4) 会議の実施

①トップページ最下部から「アカウント」を押す
 ②「ミーティング」を押す
 ③開始する会議の「開始」を押す
 ④Zoomアプリが起動

⑤「コンピュータでオーディオに参加」を押す ⑥メニューの操作

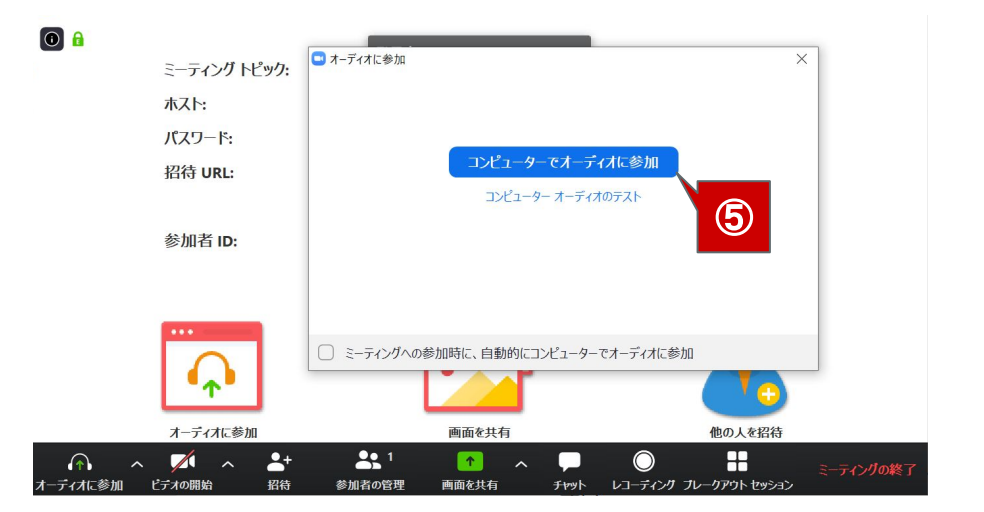

# 生配信(+録画) with PC画面

#### (4) 会議の実施

- トップページ最下部から「アカウント」を押す
   (2)「ミーティング」を押す
- ③開始する会議の「開始」を押す

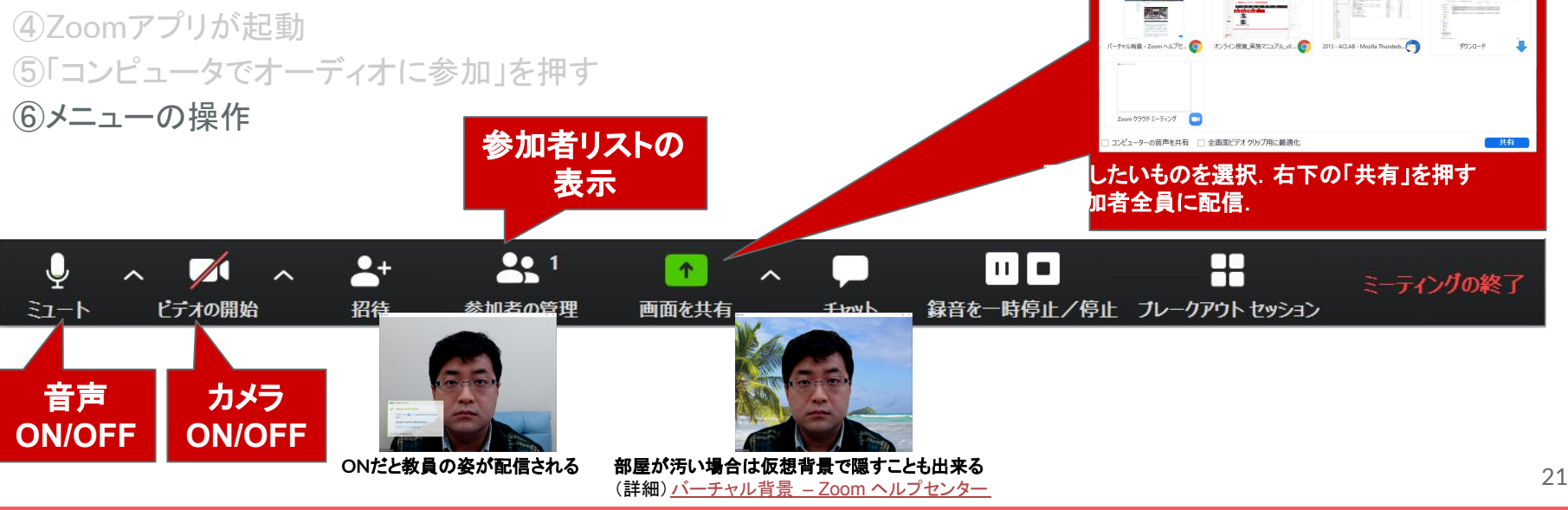

•画面全体

共有するウィンドウまたはアプリケーションの選択

PPT画面 などを配信する

1

#075-8-8

ペーシック 詳細 ファイル

# 生配信(+録画)with PC画面

#### (4) 会議の実施

- トップページ最下部から「アカウント」を押す
   ミーティング」を押す
- ③開始する会議の「開始」を押す
- ④Zoomアプリが起動
- ⑤「コンピュータでオーディオに参加」を押す

#### ⑥メニューの操作

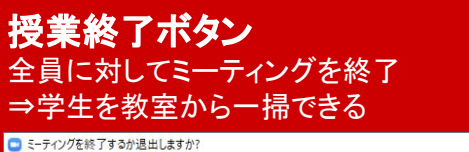

このミーティングを続行するには、「ミーティングを退出」をクリックする前にホスト を割り当ててください。

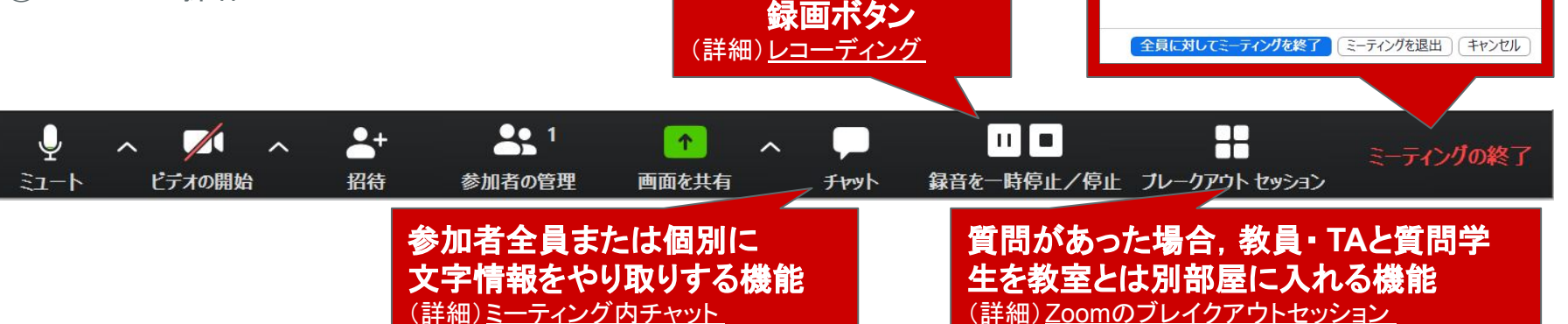